## **DE2 Electronics 2**

# **Tutorial 2**

# **PyBench & Lab 2 Explained**

Peter Cheung Dyson School of Design Engineering

URL: www.ee.ic.ac.uk/pcheung/teaching/DE2\_EE/ E-mail: p.cheung@imperial.ac.uk

### What's on the Board

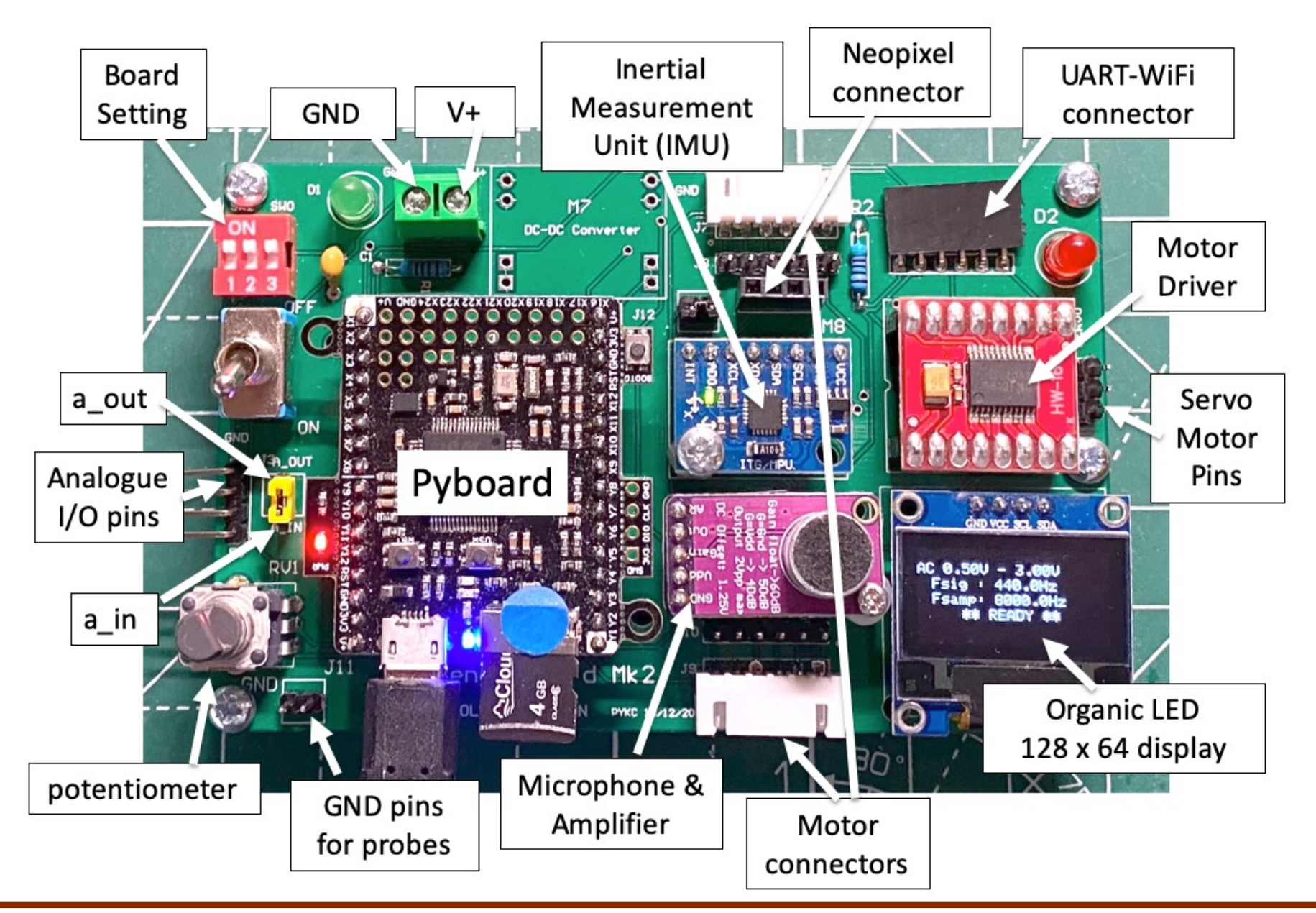

### **Board setting**

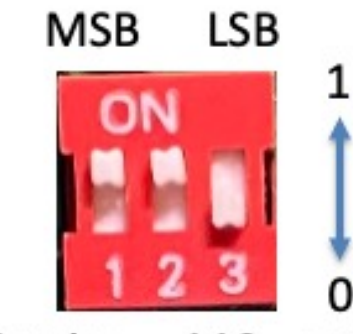

Setting =  $110_2$  or 6

| SW[2:0] | Function               |
|---------|------------------------|
| 000     | Run user.py            |
| 001     | Not used               |
| 010     | Not used               |
| 011     | Wifi module Test       |
| 100     | Spectrum of mic signal |
| 101     | Bulb board test        |
| 110     | Pybench board Test     |
| 111     | Run pybench.py         |

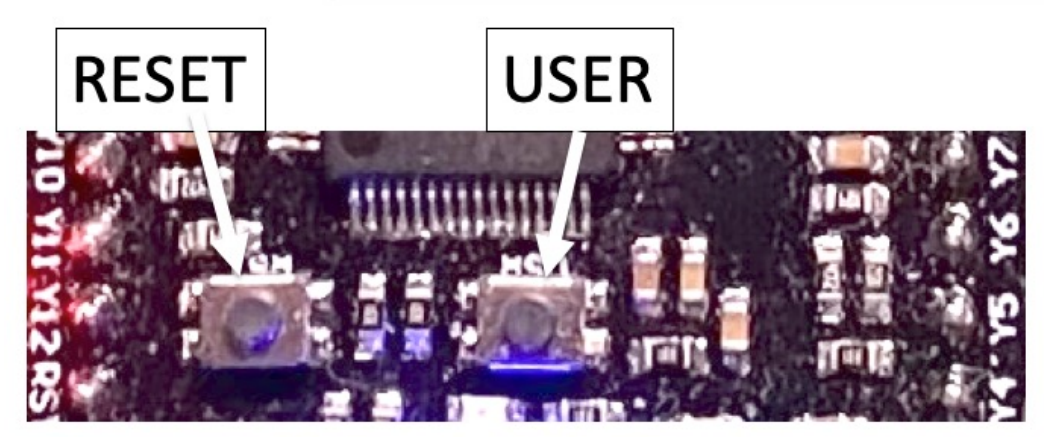

# Self-test – Verify PyBench system works

| MSB       | LSB              |      |
|-----------|------------------|------|
| ON        | -                | 1    |
|           | 2 3              |      |
| Setting = | 110 <sub>2</sub> | or 6 |

| SW[2:0] | Function               |
|---------|------------------------|
| 000     | Run user.py            |
| 001     | Not used               |
| 010     | Not used               |
| 011     | Wifi module Test       |
| 100     | Spectrum of mic signal |
| 101     | Bulb board test        |
| 110     | Pybench board Test     |
| 111     | Run pybench.py         |

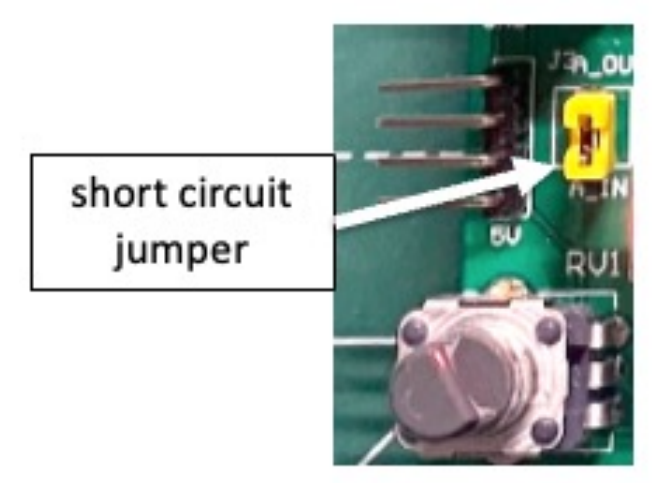

### **How PyBench works?**

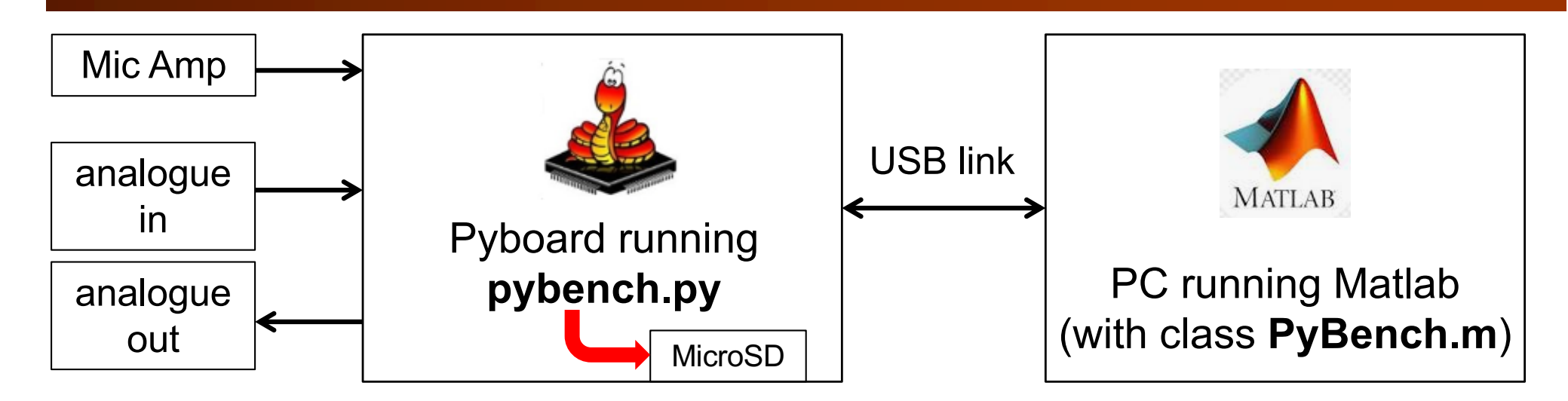

Look for a serial link on computer:

```
ports = serialportlist; % find all serial port
```

- Last one is usually the one we want to use. The last port is given by: **ports(end)**.
- Create an object **pb** for the PyBench Board:

pb = PyBench(ports(end)); % create a PyBench object

Control the Board via "methods", e.g. pb.set\_max\_v (2.5).

## pb.set\_max\_v(2.5) explained

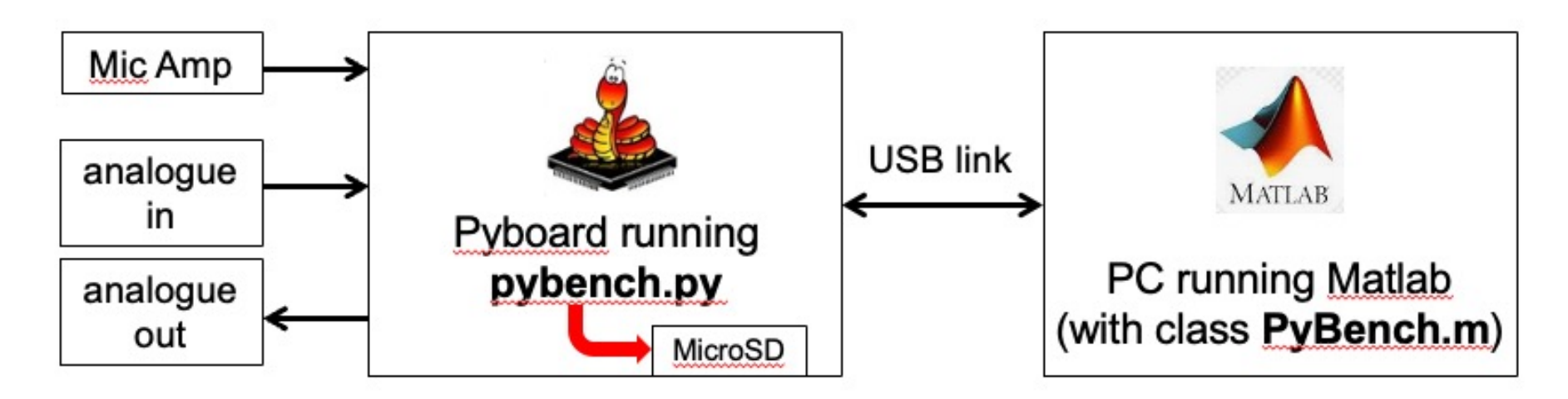

Here is what happens when you used this Matlab command: **pb** = **pb.set\_max\_v (2.5)**.

- PC sends three bytes to PyBench board via USB link as serial data. First byte is a command character. In this case, 'X', followed by the value of voltage as two bytes. First byte is int (4096 \* (v/3.3) / 256), and second byte is int (4096 \* (v/3.3)) mod 256.
- All along, PyBoard is running a Python program (pybench.py) listening for a command. The BLUE LED is ON in this state. Waiting for an event such as a character to arrive is known as "polling".
- When it receives the command (3 bytes), the pybench.py code sets the maximum voltage of the ADC to 2.5V.

### What are stored in the MicroSD card?

| Program         | Purpose                                                                         |
|-----------------|---------------------------------------------------------------------------------|
| boot.py         | Boot file specifying which is the main program.                                 |
| main.py         | Test the DIP switch setting and execute the corresponding .py file.             |
| pybench_main.py | The controlling program for pybench to interprete commands. Run if SW = 00.     |
| pybench.py      | The pybench class library. Can be used in your own application program later.   |
| pybech_test.py  | Self-test program for the pybench board to verify the hardware. Run if SW = 11. |
| oled_938.py     | OLED display driver class library.                                              |
| font.py         | Character fonts used by oled_938.py.                                            |
| mpu6050.py      | IMU driver class library – to communicate with the accelerometer and gyroscope. |
| drive.py        | Drive class for the motor driver chip TB6612.                                   |

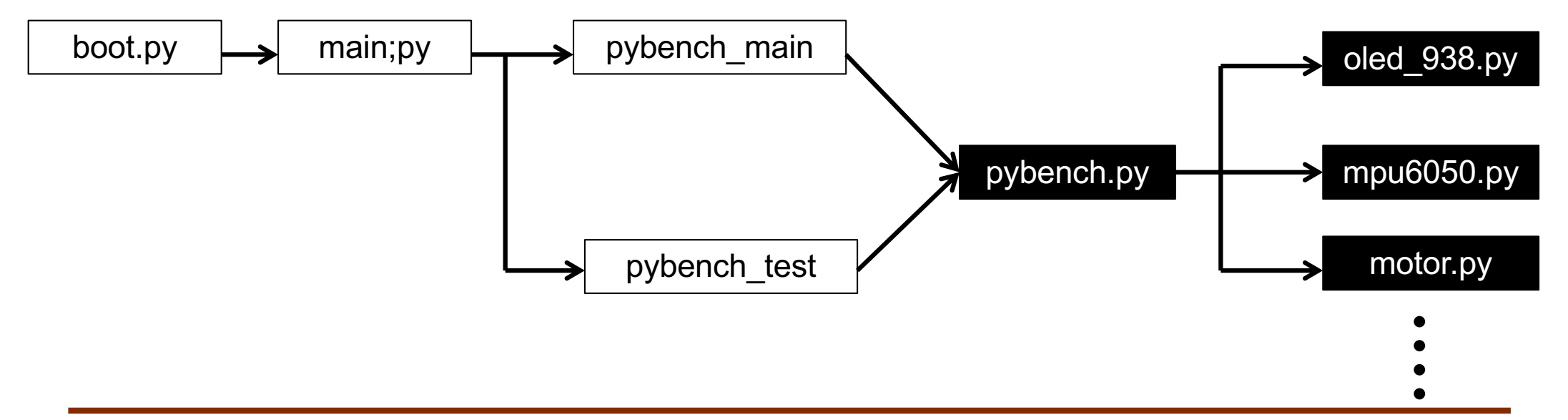

### **PyBench Methods**

#### PyBench.m must be in the Matlab search path.

clear all
ports = serialportlist; % find all serial port
pb = PyBench(ports(end)); % create a PyBench object with last port

| Methods                 | Purpose                                                                                          |
|-------------------------|--------------------------------------------------------------------------------------------------|
| pb.set_sig_freq (f)     | Set signal frequency to f. 0.1 Hz $\leq$ f $\leq$ 3000 Hz                                        |
| pb.set_samp_freq (f)    | Set sampling frequency to f. 1 Hz $\leq$ f $\leq$ 30,000 Hz                                      |
| pb.set_max_v (v)        | Set maximum amplitude to v. $0 \le v \le 3.3$                                                    |
| pb.set_min_v (v)        | Set minimum amplitude to v. $0 \le v \le 3.3$                                                    |
| pb.set_duty_cycle (d)   | Set duty cycle of a square signal to d. $0 \le d \le 100$                                        |
| pb.dc (v)               | Output a dc voltage v. $0 \le v \le 3.3$                                                         |
| pb.sine ( )             | Output a sinusoidal signal at set signal frequency between max_v and min_v.                      |
| pb.triangle ( )         | Output a triangular signal at set signal frequency between max_v and min_v.                      |
| pb.square ( )           | Output a square signal at set signal frequency between max_v and min_v, with the set duty cycle. |
| v = pb.get_one ()       | Capture one sample v from analogue input. $0 \le v \le 3.3$                                      |
| data = pb.get_block (n) | Capture n samples from analogue input. $0 \le data \le 3.3$                                      |
| data = pb.get_mic (n)   | Capture n samples from microphone. $0 \le data \le 3.3$                                          |

### Lab 2 Task 2 – Generate and Capture Signals

```
% Lab 2 - Task 2 - Signal generation and capture with PyBench
%
clear all
ports = serialportlist; % find all s
                                        % Capture N samples
pb = PyBench(ports(end)); % create a F
                                        N = 1000;
% Set the various parameters
                                        samples = pb.get_block(N);
                           % signal fre
f = 440:
                                        data = samples - mean(samples);
                           % sampling
fs = 8000;
                                        % plot data
pb = pb.set_sig_freg(f);
                                        figure(1);
pb = pb.set_samp_freq(fs);
                                        plot(data(1:200), 'o');
pb = pb.set_max_v(3.0); % set maximu
pb = pb.set_min_v(0.5); % set minimu
                                        hold on
pb = pb.set_duty_cycle(50);
                                        plot(data(1:200));
% Generate a signal
                                        xlabel('Sample no');
pb.sine();
                                        ylabel('Signal voltage (V)');
                                        title('Captured signal');
  analogue
                                        hold off
  output pin
                                        % find spectrum
                                        figure(2);
  analogue
                                        plot_spec(data,fs);
  input pin
```

#### Lab 2 Task 3 – Microphone signal

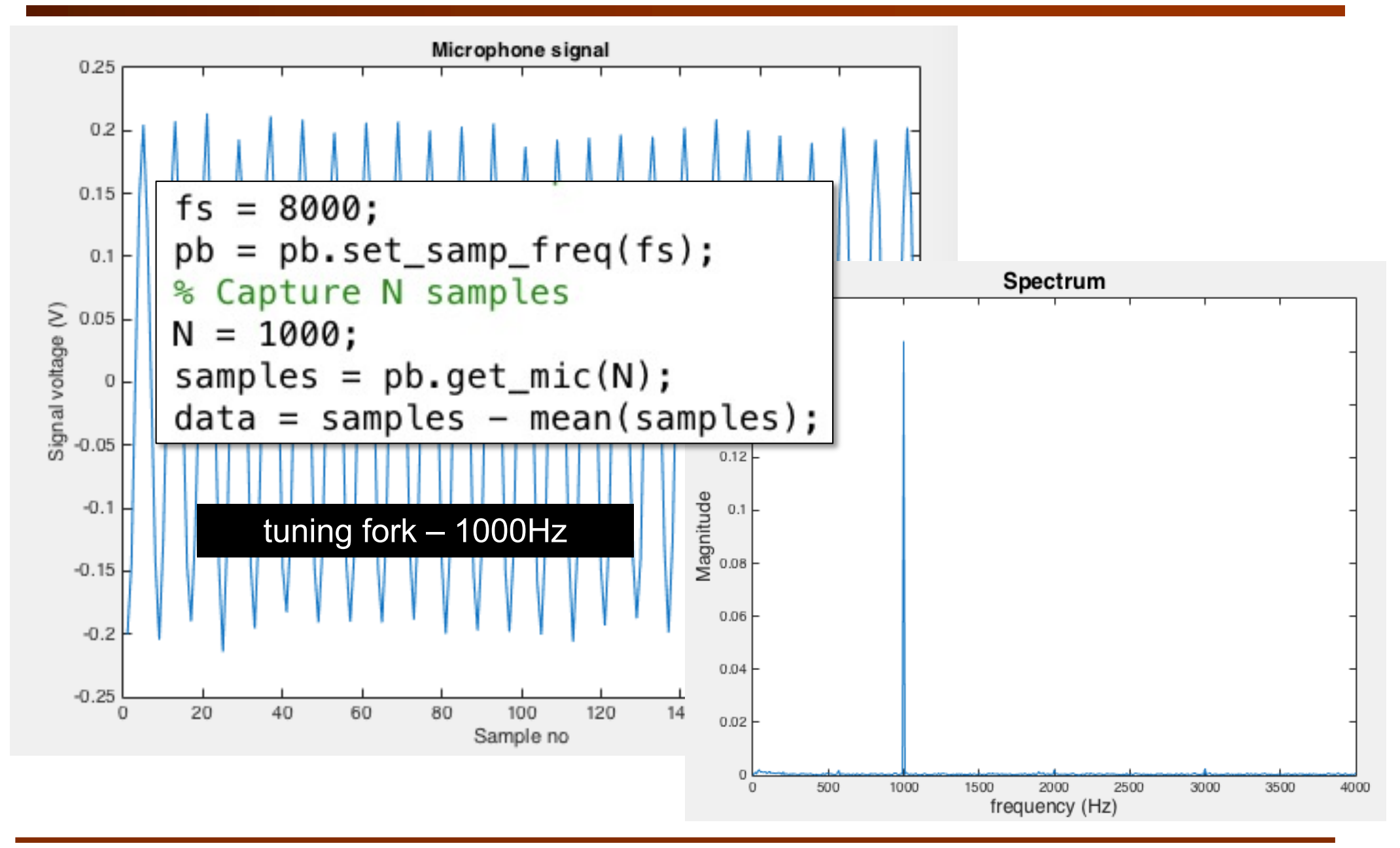

#### Lab 2 Task 3 – Repeated capture & plot spectrum

```
% repeat capture and plot spectrum
> while true
samples = pb.get_mic(N);
data = samples - mean(samples);
figure(2)
clf;
plot_spec(data,fs);
end
```

**Warning**: Running Matlab in an infinite loop may prevent you from re-gaining control over Matlab or even your computer. There are two things you may try if you want to get back control: 1) Type CTRL+C in the Command Window to interrupt Matlab; 2) kill the Matlab process and restart it again.

Recover from lost of serial communication:

- 1. Disconnect/reconnect USB; kill & restart Mablab
- 2. CTRL+C in command window, then type fclose(pb.usb) to shut down usb communication port

#### Lab 2 Task 3 – Demonstrate spectral folding (aliasing)

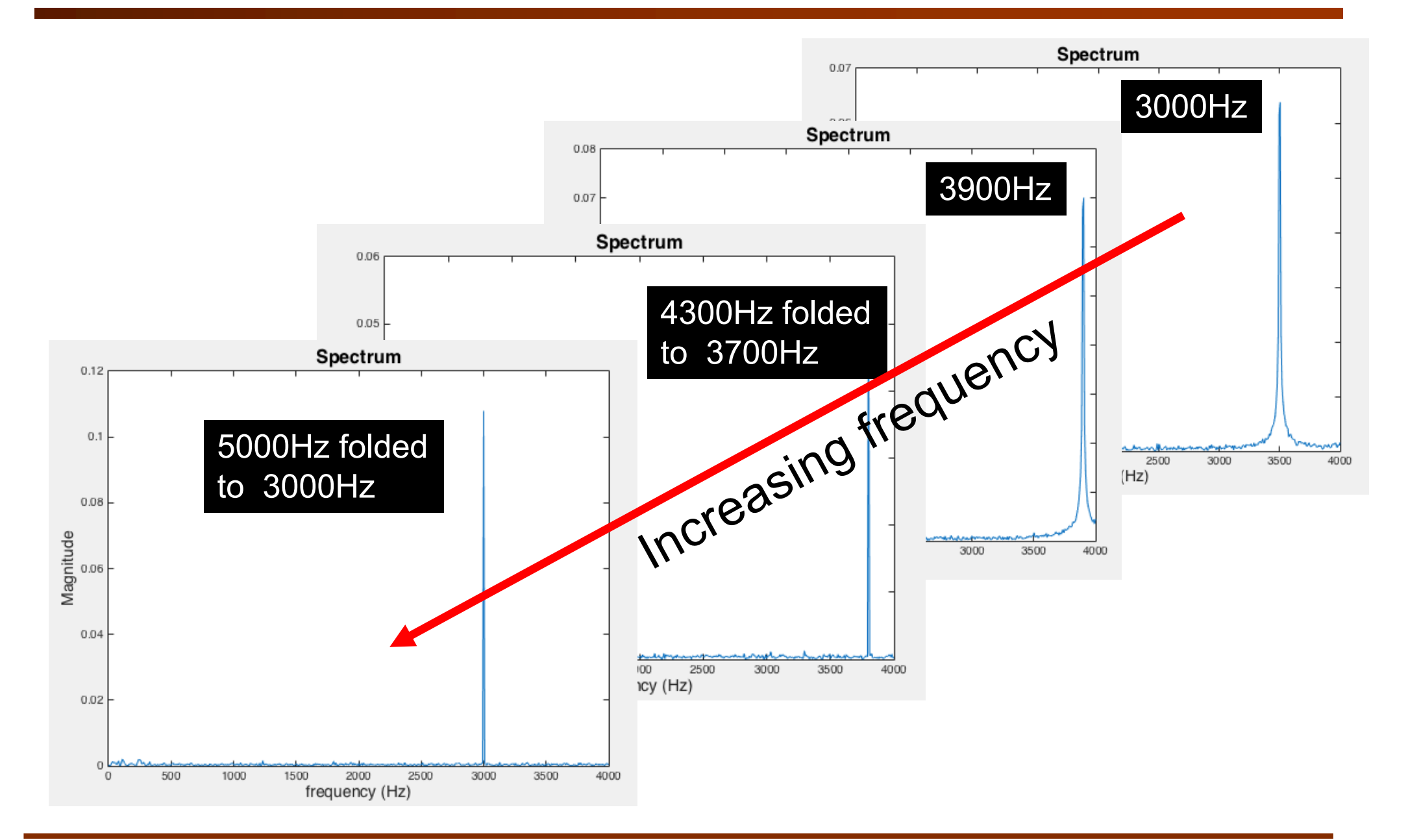

#### Lab 2 Task 3 – Effect of changing N – no of samples to analyse

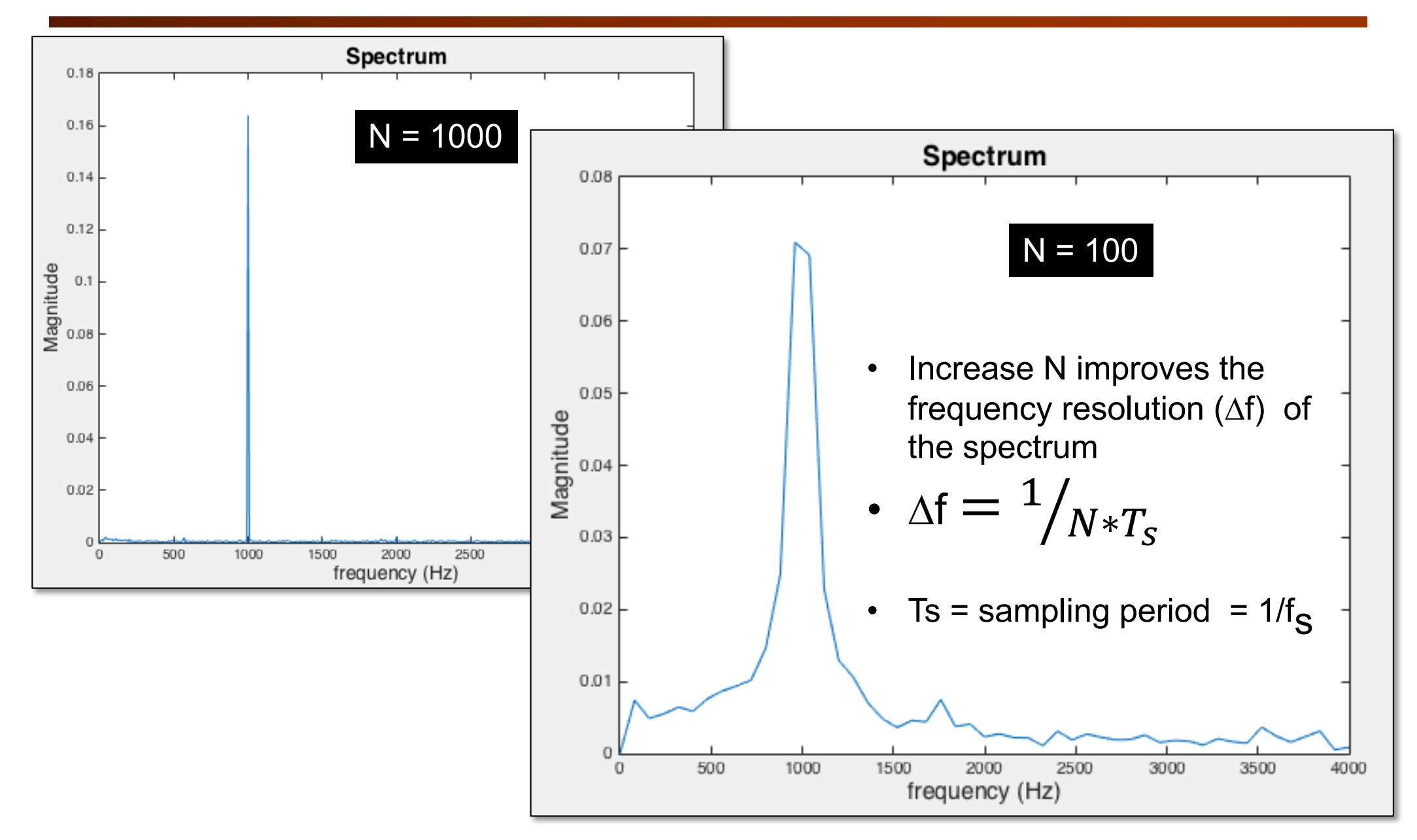

#### Lab 2 Task 4 – Magnitude in dB

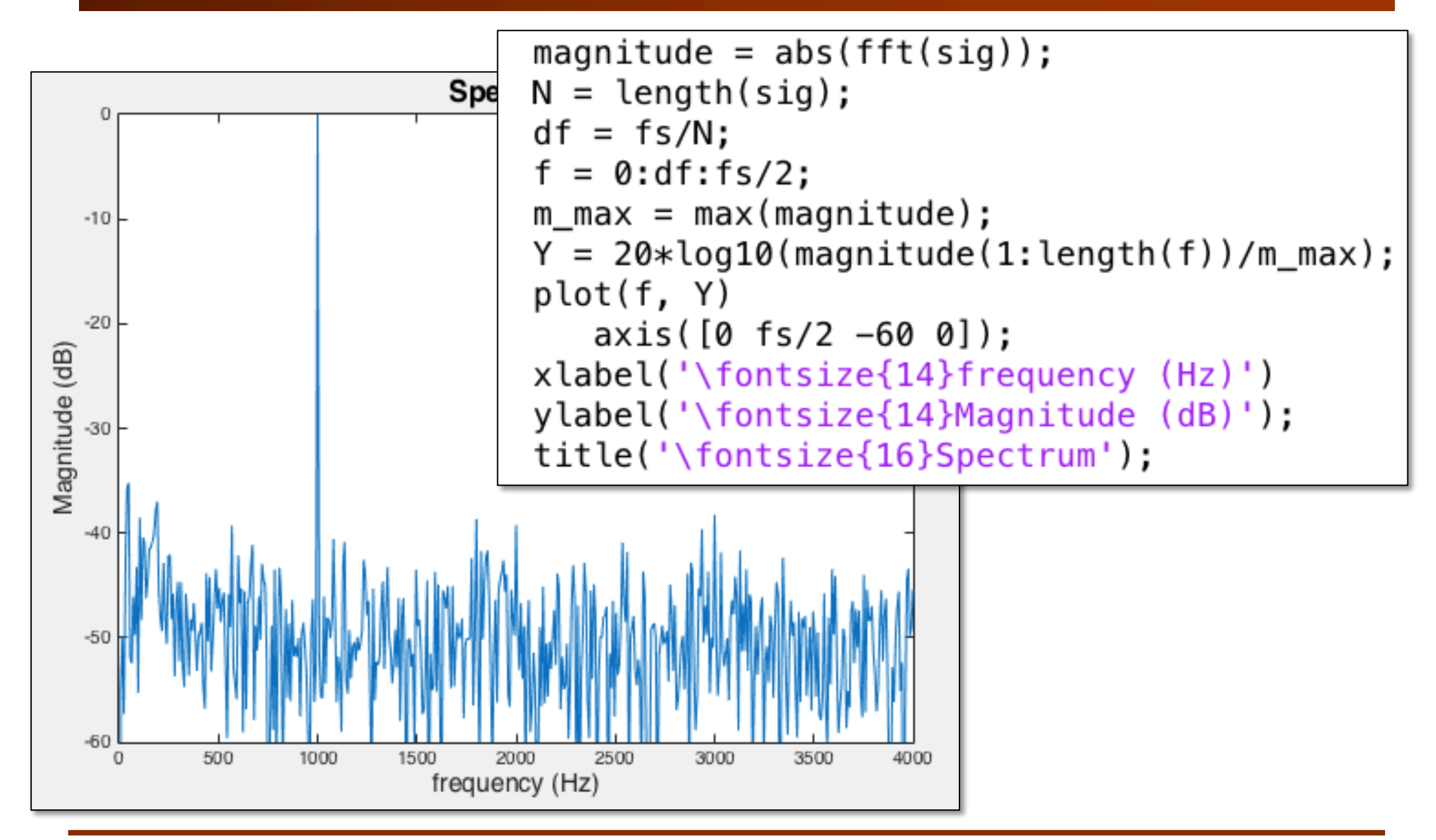

#### Lab 2 Exercise 4 – Windowing effect

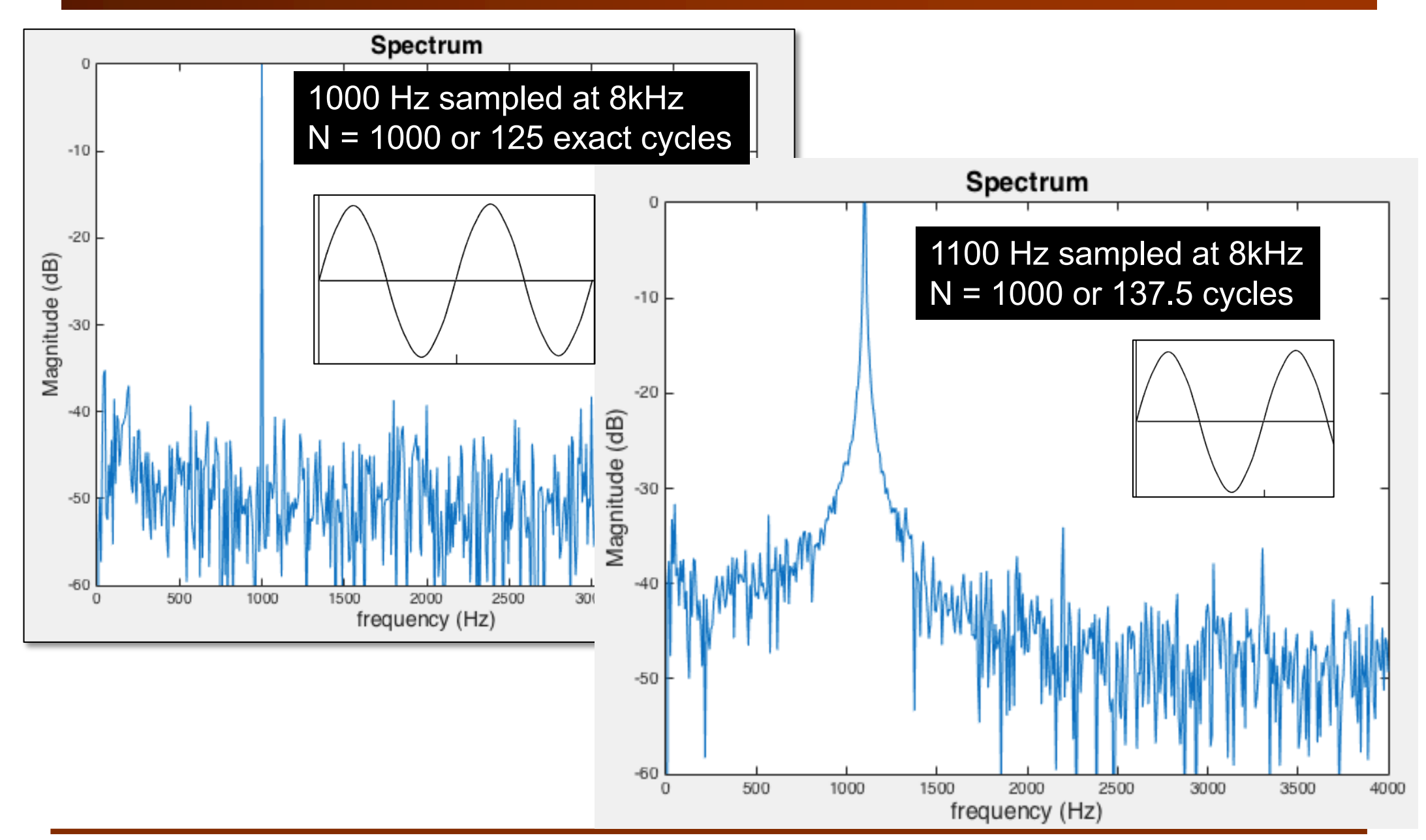

#### Lab 2 Task 4 – Rectangular vs Hamming Window

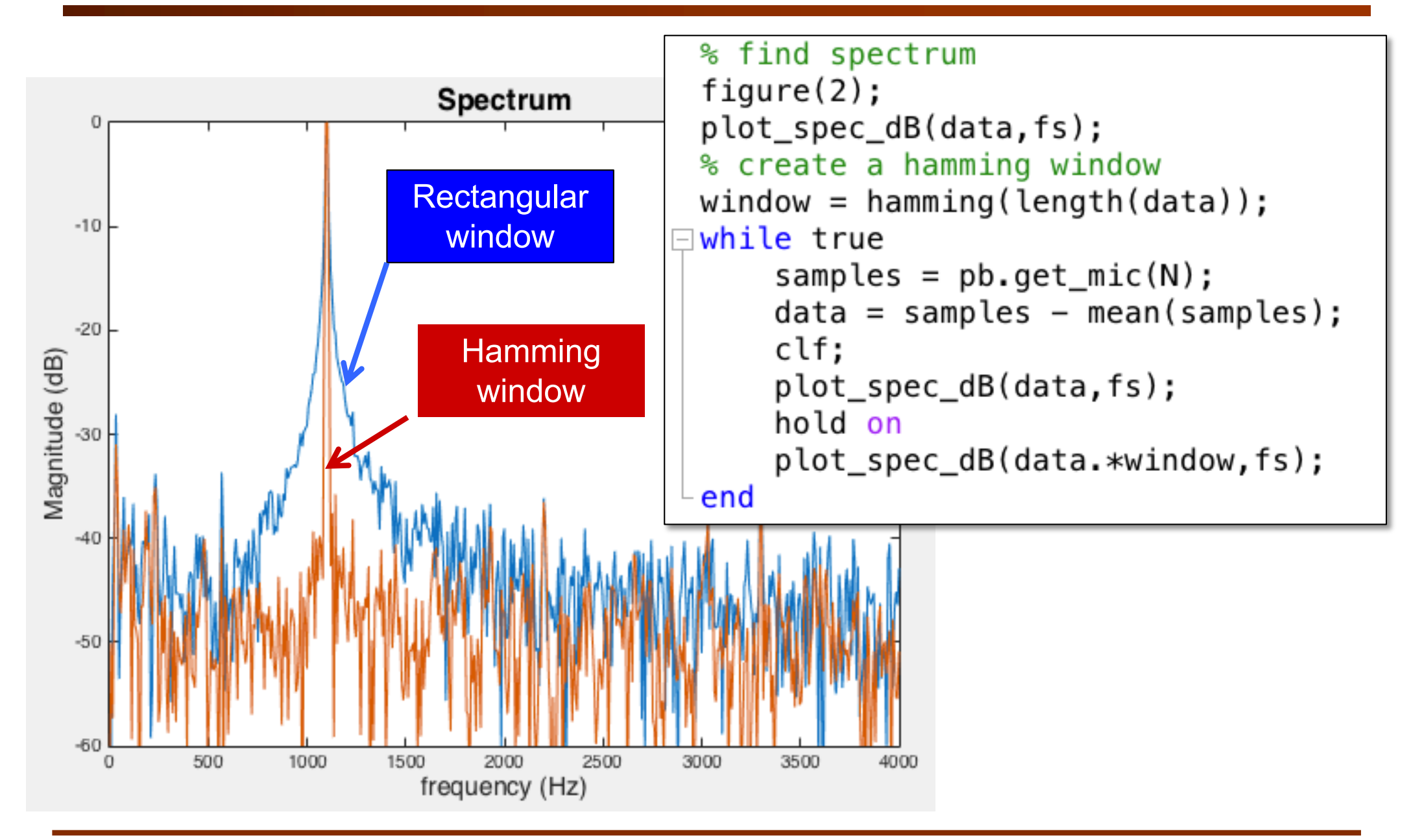

#### Lab 2 Task 5 – Calculate energy in 20ms segment

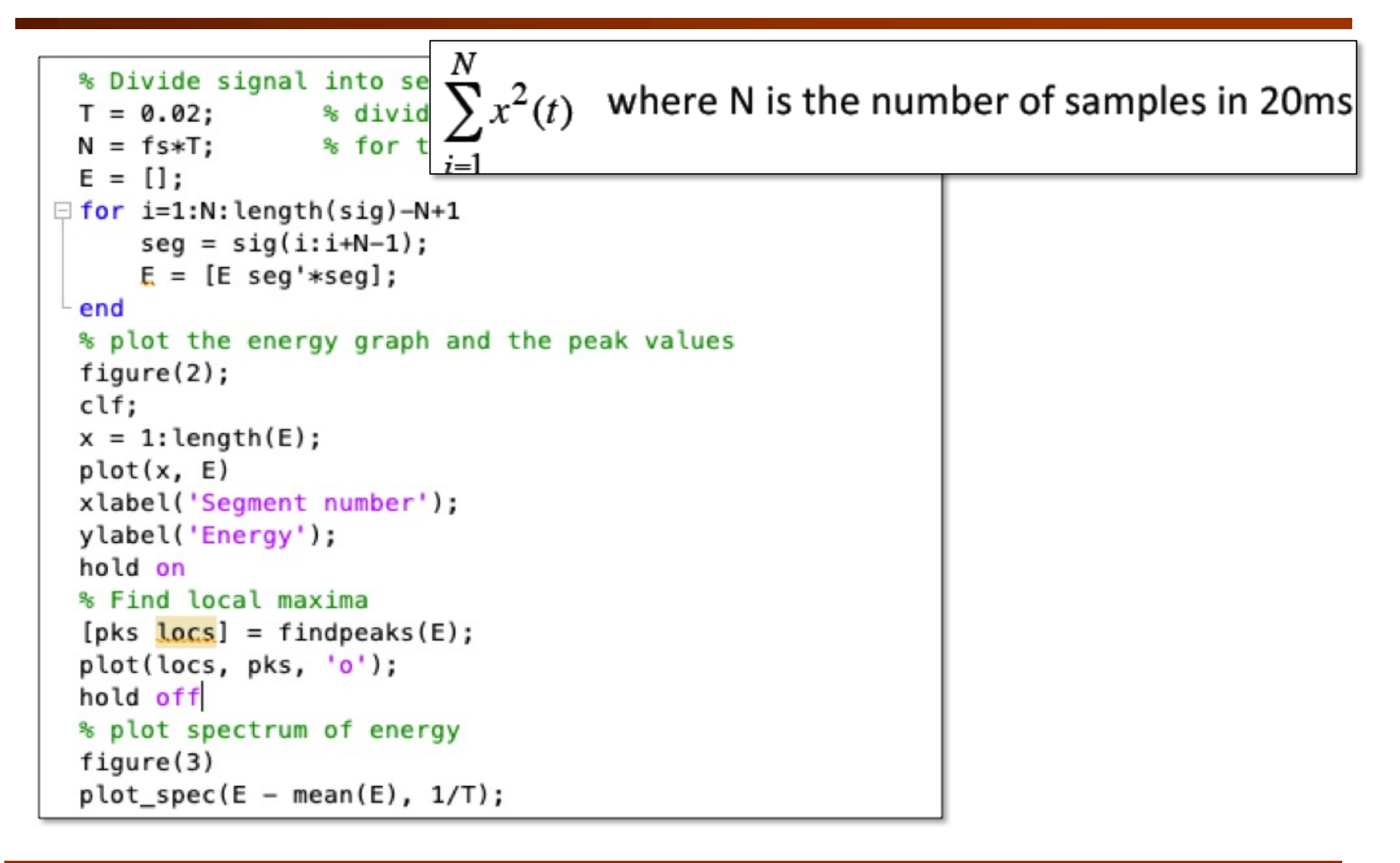

#### Lab 2 Task 5 – Analyse beat of drum beats (1)

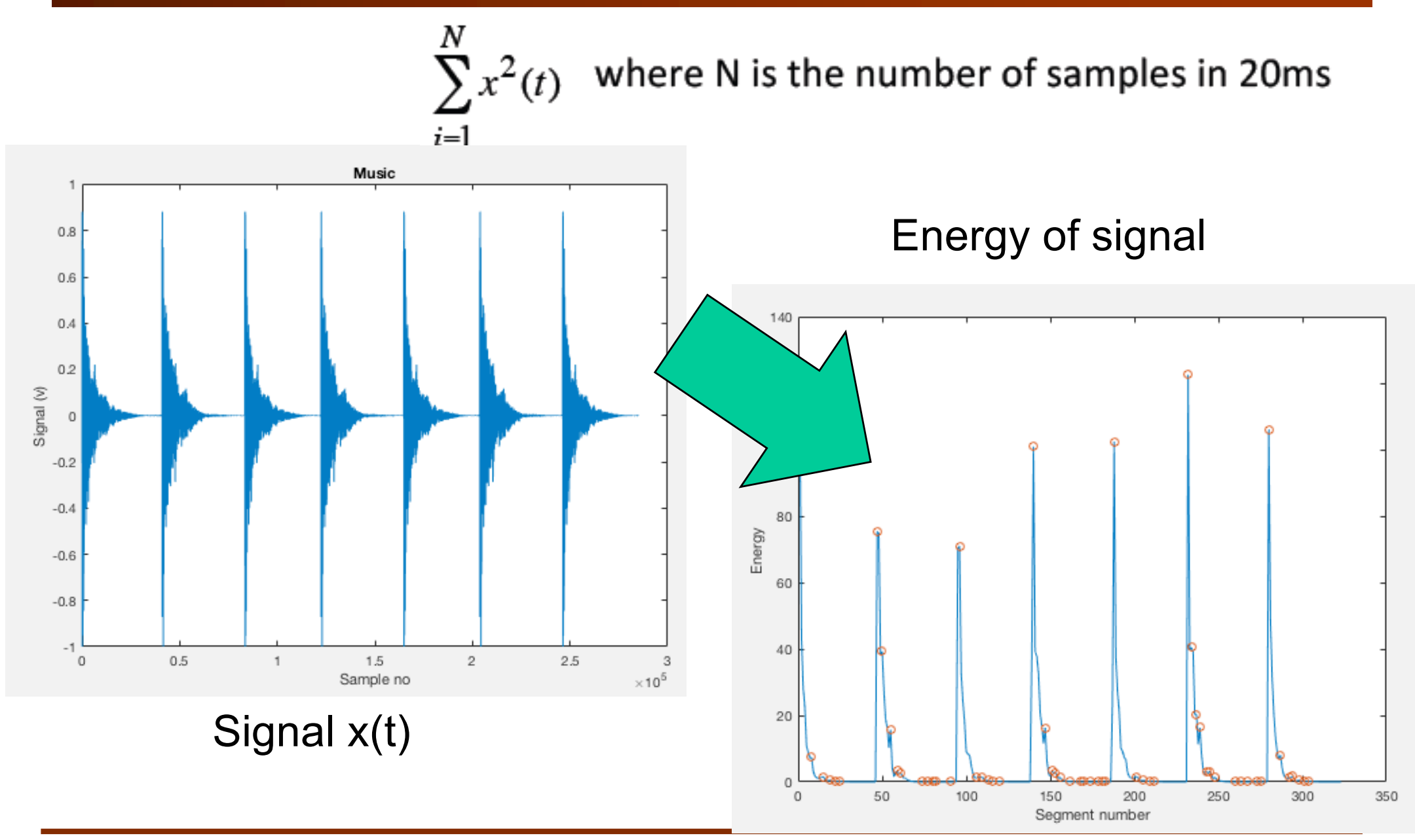

#### Lab 2 Task 5 – Analyse beat of drum beats (2)

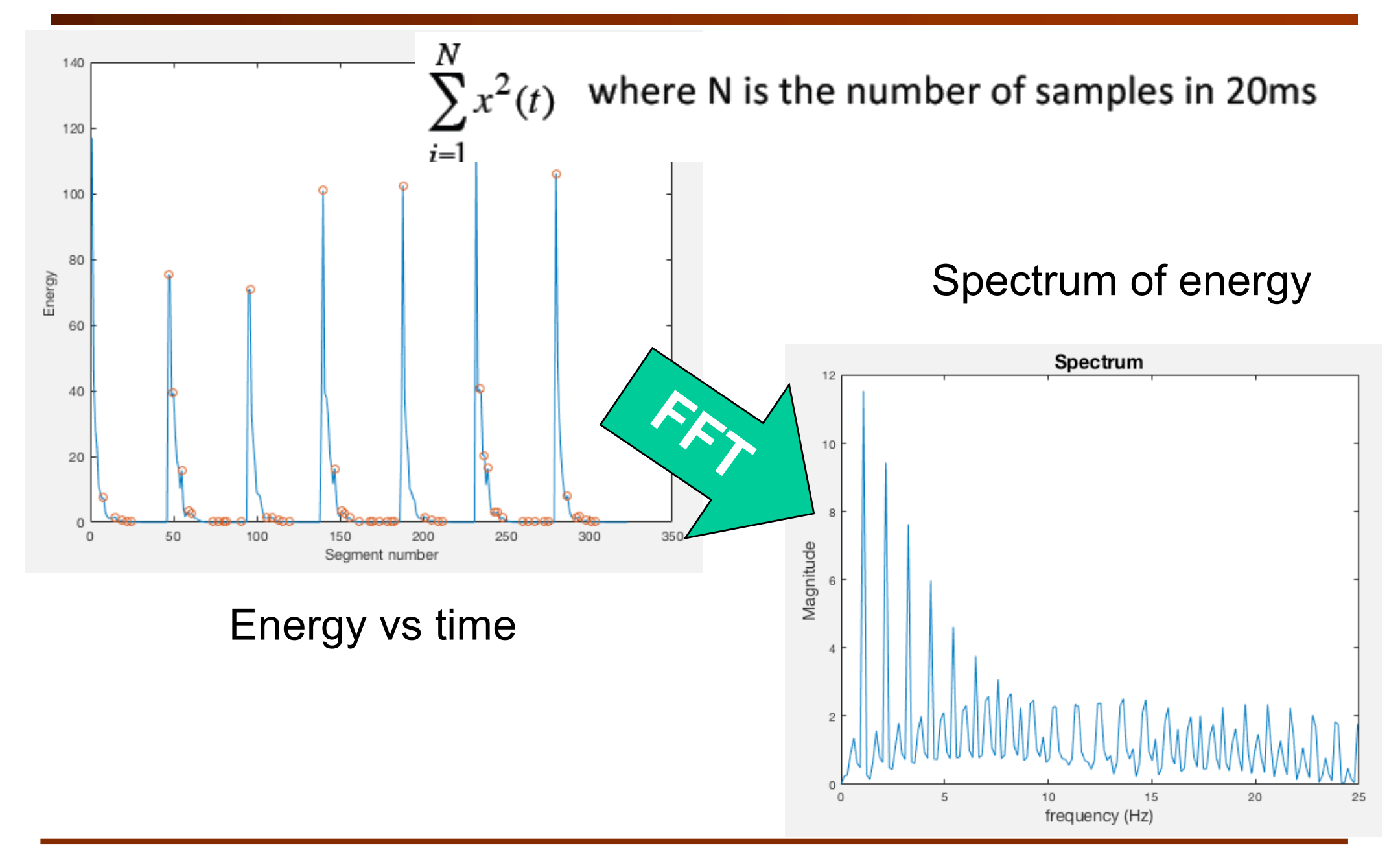